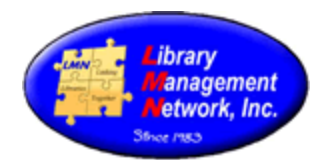

#### INTRODUCTION / COMPUTER & BROWSER SETTINGS / AGcat CLIENT

Each member of Library Management Network, Inc. (LMN) is responsible for cataloging their titles and adding items. The LMN Cataloging Procedural Manual serves as the official standard policy and guideline for purposes of cataloging in the LMN's shared bibliographic database.

Examples used are based on MARC 21 and RDA bibliographic and authority formats. MARC is the acronym for **Ma**chine-**R**eadable Cataloging and is a set of standards for identifying and storing cataloging information. RDA is Resource Description and Access created in 2010 and implemented worldwide in 2013.

Library Management Network, Inc. (LMN) uses the software of Auto-Graphics, Inc. (AG). AG provides additional client software called AGcat which provides cataloging:

- $\approx$  to edit, overlay, upgrade bibliographic records in LMN's database, and
- ≈ to add new records from resource utilities (OCLC) or other databases.

AGcat is an application written specifically for Windows PC. AGcat does not work on Apple MAC computers. Libraries using Apple products for cataloging must use a windows emulator or edit the records first and then load them through Cat Admin - Bib Tool Admin.

Computers and browsers using AGcat software must be configured with the following settings.

### **BROWSER SETTINGS**

| en browser > Privacy & Security > Permission                                                                                                    | ons > Pop-up                                                            |
|----------------------------------------------------------------------------------------------------|-------------------------------------------------------------------------|
| Block pop-up windows                                                                                                    | <u>E</u> xceptions                                                      |
| Warn you when websites try to install add-ons                                                                                                    | Exceptions                                                              |
| nter <u>https://lmn.agverso.com</u> and select Add                                                                                                    | l                                                                       |
|                                                                                                    |                                                                         |
| You can specify which websites are allowed to open pop-up windows to allow and then click Allow.                                                                                                    | . Type the exact address of the site you wa                             |
| You can specify which websites are allowed to open pop-up windows<br>to allow and then click Allow.<br>A <u>d</u> dress of website                                                                                    | . Type the exact address of the site you wa                             |
| You can specify which websites are allowed to open pop-up windows<br>to allow and then click Allow.<br>A <u>d</u> dress of website                                                                                    | . Type the exact address of the site you wa                             |
| You can specify which websites are allowed to open pop-up windows<br>to allow and then click Allow.<br>A <u>d</u> dress of website<br>Website<br>http://lmn.agverso.com                                               | . Type the exact address of the site you was<br>Allow                   |
| You can specify which websites are allowed to open pop-up windows<br>to allow and then click Allow.<br>A <u>d</u> dress of website<br>Website<br>http://lmn.agverso.com<br>http://webmail.cpanel-box2103.bluehost.com | . Type the exact address of the site you was<br>Allow<br>Allow<br>Allow |

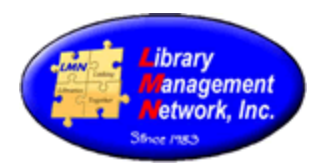

#### CLEARING CACHE

#### FireFox:

Options > Privacy & Security > History.

| ₽ | General            | History                        |                                                                         |       |                 |                        |
|---|--------------------|--------------------------------|-------------------------------------------------------------------------|-------|-----------------|------------------------|
| ŵ | Home               | Firefox <u>w</u> ill           | Never remember history                                                  | ~     |                 |                        |
| Q | Search             | Firefox will us<br>remember an | se the same settings as private br<br>ny history as you browse the Web. | owsin | g, and will not | Clear Hi <u>s</u> tory |
|   | Privacy & Security |                                |                                                                         |       |                 |                        |
|   |                    |                                |                                                                         |       |                 |                        |

Options > Privacy & Security > Cookies and Site Data.

| <b>Q</b> Search    | Cookies and Site Data                                                                                                    |                                            |
|--------------------|----------------------------------------------------------------------------------------------------|--------------------------------------------|
| Privacy & Security | Your stored cookies, site data, and cache are currently using 7.1 MB of disk space. Learn more                                   | C <u>l</u> ear Data<br><u>M</u> anage Data |
| C Sync             | <ol> <li>In permanent private browsing mode, cookies and site data<br/>will always be cleared when Firefox is closed.</li> </ol> | Manage <u>P</u> ermissions                 |
|                    | $\checkmark$ Delete <u>c</u> ookies and site data when Firefox is closed                                                         |                                            |
|                    | To clear the cache: sele                                                                                                    | ect Clear Data.                            |

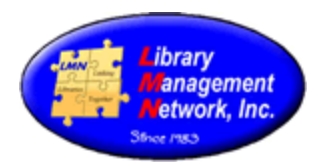

#### **AGcat Client**

AGcat is the cataloging software module. When a newer version of the AGcat client is available, a pop-up box will display with the wording,

"AGCat version 3.xx is now available. Please download the latest version. Your current version of AGCAT is 3.XX"

Click **OK** to continue with downloading the newer version.

# **MARC** Display

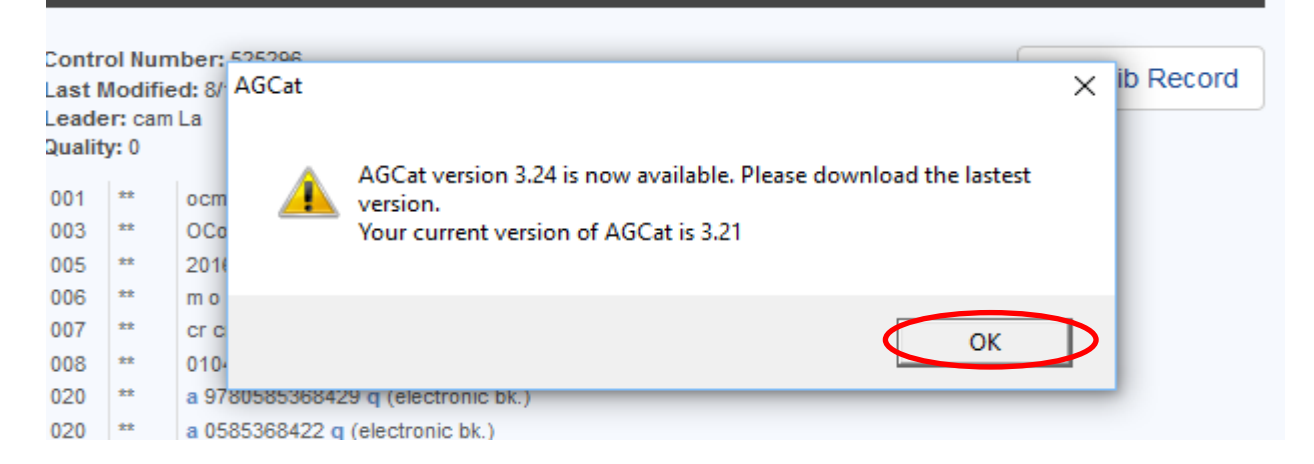

To download the AGcat client, Select **Staff Dashboard**. Under **Cat Admin**, select **Download AGcat Utility**.

| Library Management Networ           | k, Inc.                  | All Headings | ~ 9    | search v | word by : All Headings                       |
|-------------------------------------|--------------------------|--------------|--------|----------|----------------------------------------------|
| 😭 Staff Dashboard Search H          | istory ExternalResources |              |        |          |                                              |
| Search Staff Dashboard              |                          |              |        |          |                                              |
| Quick Links                         | Circulation 🖌            | Circ Ad      | min 💉  |          | Cat Admin 🧩                                  |
| Add Local Cover  Delete Local Cover | Support 💉                | User Ac      | lmin ⊀ |          | View Download Cart<br>Download AGCat Utility |

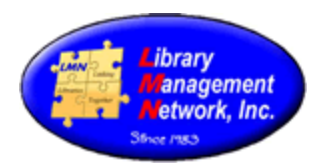

#### Click the hypertext **Download.**

| Library Management Network, Inc.                                                                         |          | 0))) | Enter search for : All Headings | Q | Other<br>Searches - |
|----------------------------------------------------------------------------------------------------|----------|------|---------------------------------|---|---------------------|
| Cat Admin > Download AGCat Utility                                                                       |          |      |                                 |   |                     |
| Download AGCat utility<br>You have been authorized to download the AGCat utility. Please click here to D | lownload | >    |                                 |   |                     |

The download to your computer will begin and should display in the lower left or upper right corner.

| SAGE             | Q Search         |              |
|------------------|------------------|--------------|
| About AGent      | AGCatInstall.exe | om - 9:46 AM |
| AGCATINSTALL.EXE |                  | lodify S     |
|                  | Show All         | Downloads    |

(Depending on the computer, the next few messages may or may not appear) When the File Download box appears, click **Run** 

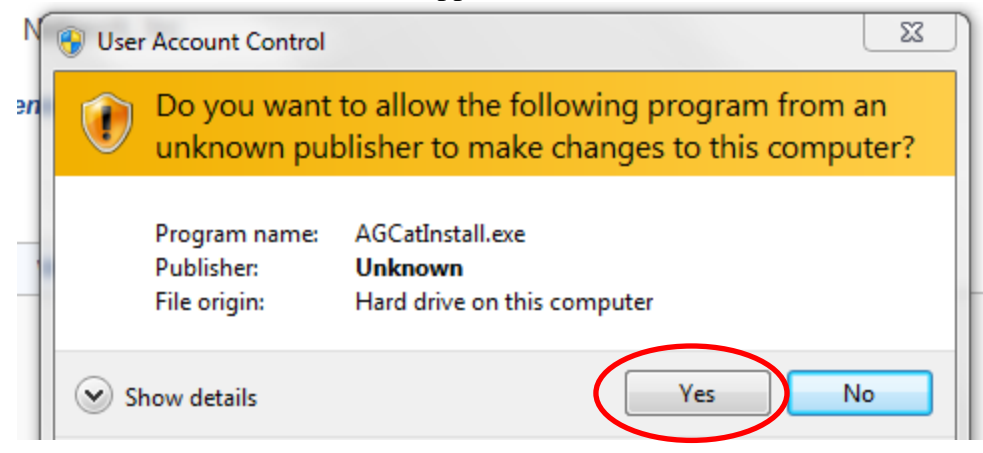

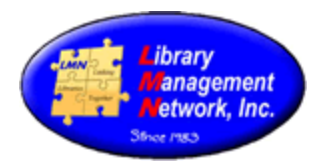

#### After downloading, installation will begin.

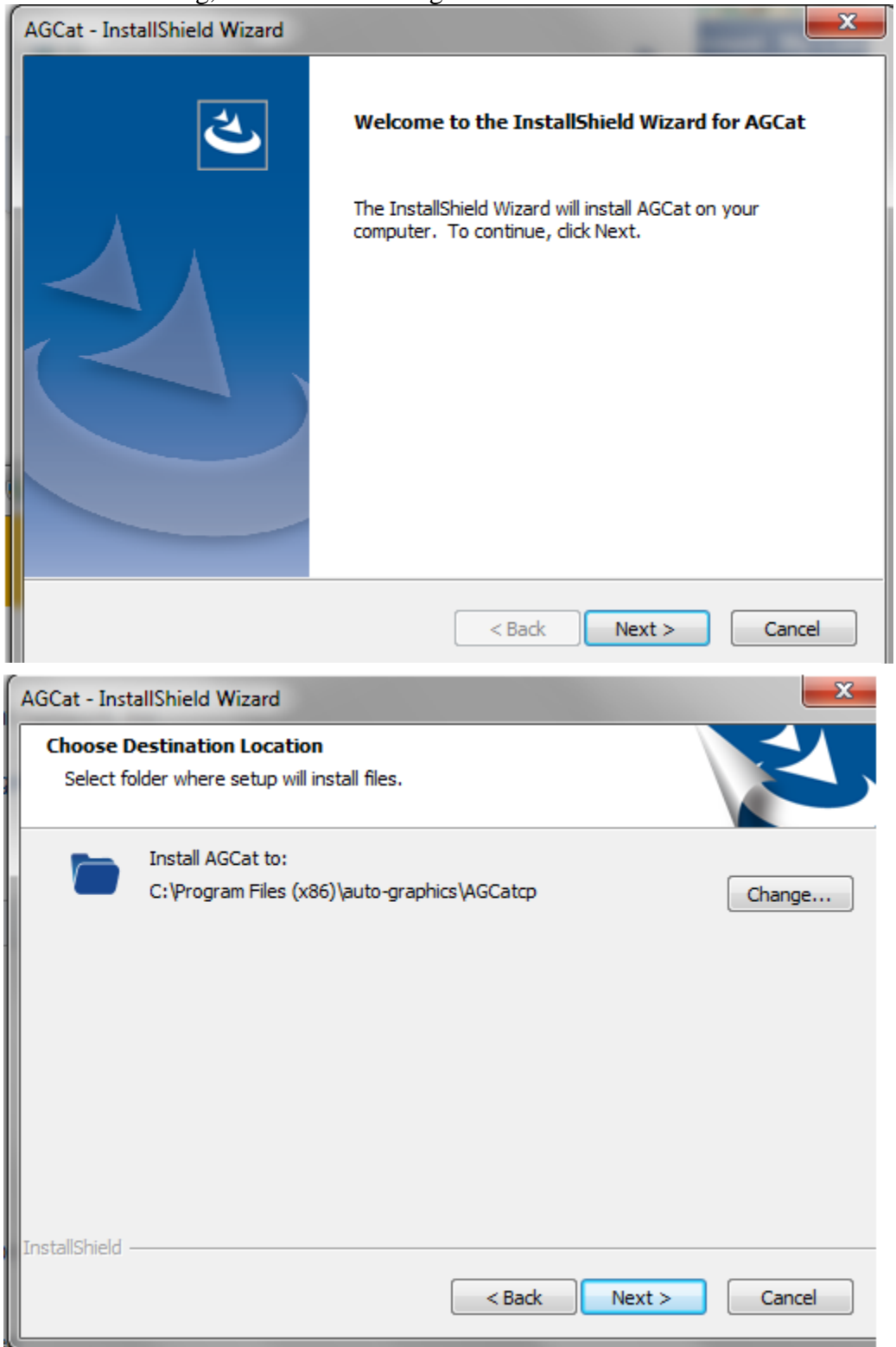

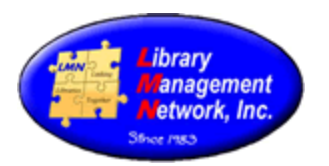

| AGCat - InstallShield Wizard |                                                                                                    |
|------------------------------|----------------------------------------------------------------------------------------------------|
|                              | InstallShield Wizard Complete<br>The InstallShield Wizard has successfully installed AGCat.<br>Click Finish to exit the wizard. |
|                              | < Back Finish Cancel                                                                                                    |

Log out of Auto-Graphics and log back in as the staff user.

To verify the new version is in effect, **search** for a title, then from the full bib record screen, select the **MARC Display** tab, then **Edit Bib Record** which will open AGcat.

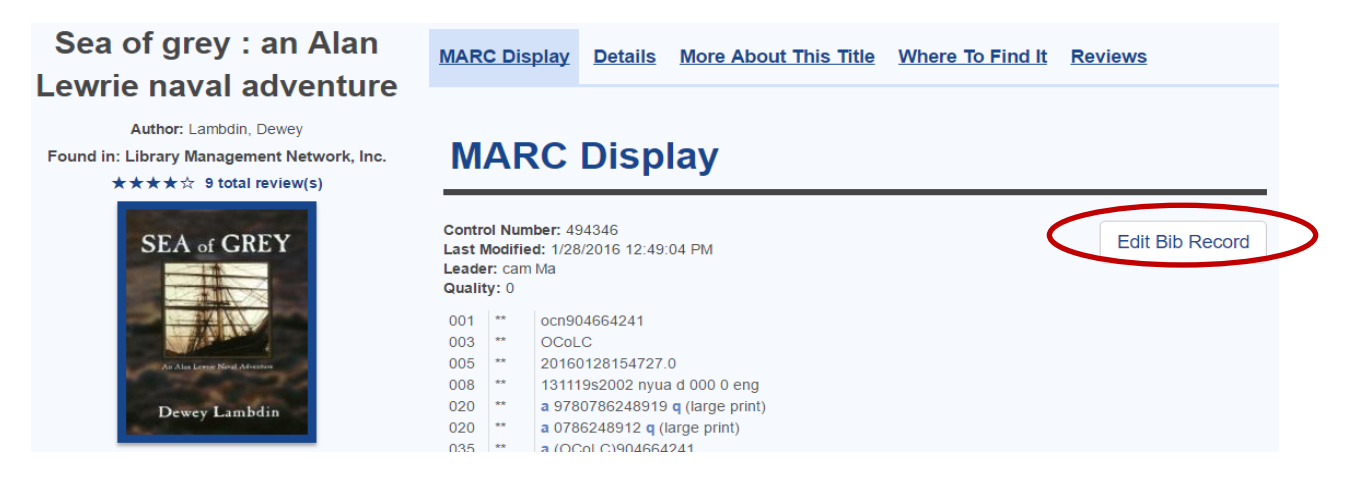

#### AGcat opens. On the top line, click **HELP**, > About AGcat

| [9] AGCat - [Source:  | LMN AGCN=537507, Record Ty                                      | /pe = BK Chancers :]         |   |
|-----------------------|-----------------------------------------------------------------|------------------------------|---|
| File Edit Recor       | rd Insert View Tools Window                                     | Help                         |   |
| 12 🚔 🖼 🔲 🖿            | 本 当 × ※ 診 じ ち ち ち<br>ち<br>ち ち ち ち ち ち ち ち ち ち ち ち ち ち ち ち ち ち ち | Help Topics                  |   |
| LDRLeader             | camLa                                                           | About AGCat                  |   |
| 001 Control Nbr.      | ocm45733202                                                     |                              |   |
| 003 Control Nbr. ID   | OCoLC                                                           |                              |   |
| 005 Latest Trans.     | 20160419133325.0                                                |                              |   |
| 006 Fixed-Len Data    | moq                                                             |                              | - |
| 007 Phys. Desc.       | cr·cn                                                           |                              |   |
| 008 Fixed Field       | 001009s2000…oku…o…s000                                          | )·1·eng·d                    |   |
| 020 ISBN .            | . a 9780585271873 q [electronic-                                | bk.j                         |   |
| UZU ISBN .            | . a U5852/18/9 q [electronic·bk.]                               |                              |   |
| UZU ISBN .            | . a 9780806171852 q [electronic-                                | DK.J                         |   |
| UZU ISBN .            | . a U8Ub1/1855 q [electronic·Dk.]                               |                              |   |
| 020 ISBN .            | . 2 0806132663 q [alk.·paper]                                   | 22002257 - (00-1 0)551707505 |   |
| U35 Sys Control Nor . | . a [UCOLC]45733202 2 [UCOLC]5                                  | 33082757 Z [UCOLC]551787595  |   |
| 0E0 LC Call Nbr       | A = DC2E72 IO = C47.2000 = b                                    |                              |   |
| 092 Devey Call Nbr 0  | 4 8 P33572.13 0 C47-2000ED                                      |                              |   |
| 100 Author/Creator 1  | 4 d 0137.34 Z ZI<br>a Vizepor (Cerald Robert d 193)             | 4-                           |   |
| 245 Title 1           | 0 a Chancerer h annovely c Ger                                  | ald-Vizenor                  |   |
| 260 Imprint           | <ul> <li>Norman: h University of Okla</li> </ul>                | homa-Prece c @2000           |   |
|                       | . o norman . o omversky or okia                                 | 1011011033, 0 22000.         |   |

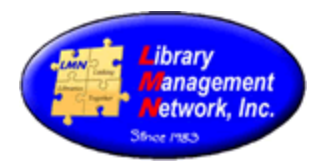

A pop-up box will display with the new version number.

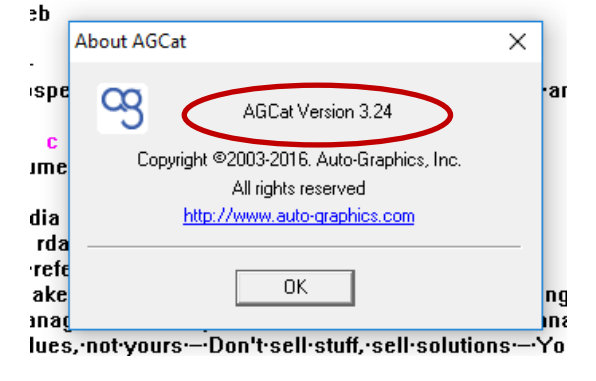

#### ERROR MESSAGES

"The record you are accessing exceeds the maximum limits of the record size for AGcat. The system will allow you to edit the bibliographic content and add new items. You must use web interface to modify items."

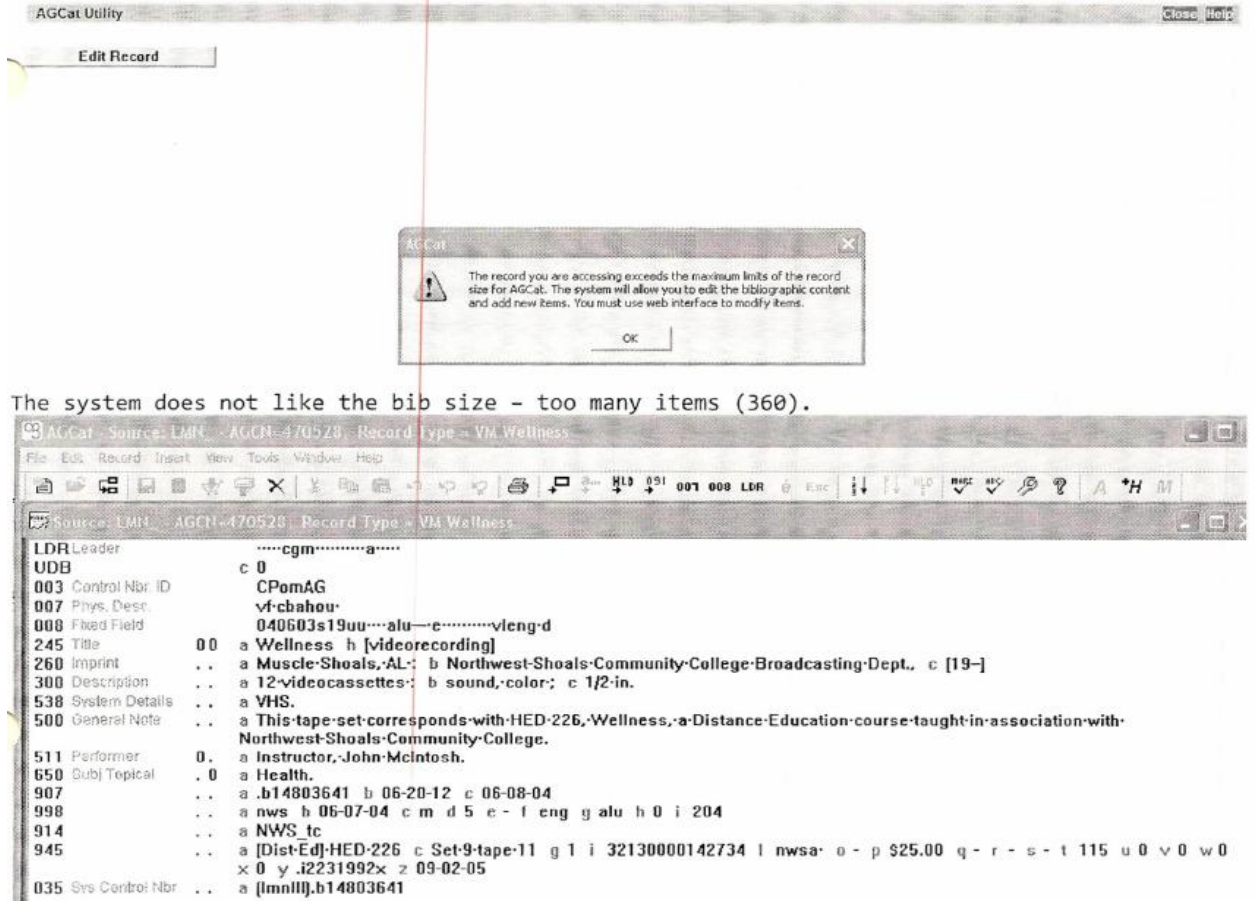

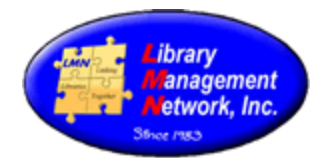

#### "mycontrol.OnEditRecord is not a function" "Object doesn't support property or method "OnEditRecord" "Unsupported AGcat plugin"

Any of these three messages indicates the need to download AGcat utility.exe on the computer.

If Norton Symantec is on the computer, Norton may detect an invalid signature and the following pop-up may display.

If AGcat.exe has the IP addresses correct between your computer and AG, then Options should be "Allow always." The correct TCP port is 80 for AGcat.

| !  | AGCat MFC Application does not h                                                       | ave a valid digital signatu          | re                                                          |
|----|----------------------------------------------------------------------------------------|--------------------------------------|-------------------------------------------------------------|
| R  | Few Users<br>Fewer than 50 users in the Norton Community have<br>used this file.       | agcat.exe                            | Info                                                        |
| 1  | Very New<br>This file was released less than 1 week ago.                               | _                                    |                                                             |
| ıl | <b>Unproven</b><br>There is not enough information about this file to<br>recommend it. | MININT-2E692BP<br>172.31.99.31:-7255 | TCP auth-agent.auto-graphics.com<br>Port 80 69.80.202.80:80 |
|    |                                                                                        | Date and Time: 1/17/                 | 2017 8:45:01 AM                                             |
|    |                                                                                        | Options                              | ow always 💌                                                 |
|    |                                                                                        | Do not notify me again               | -                                                           |